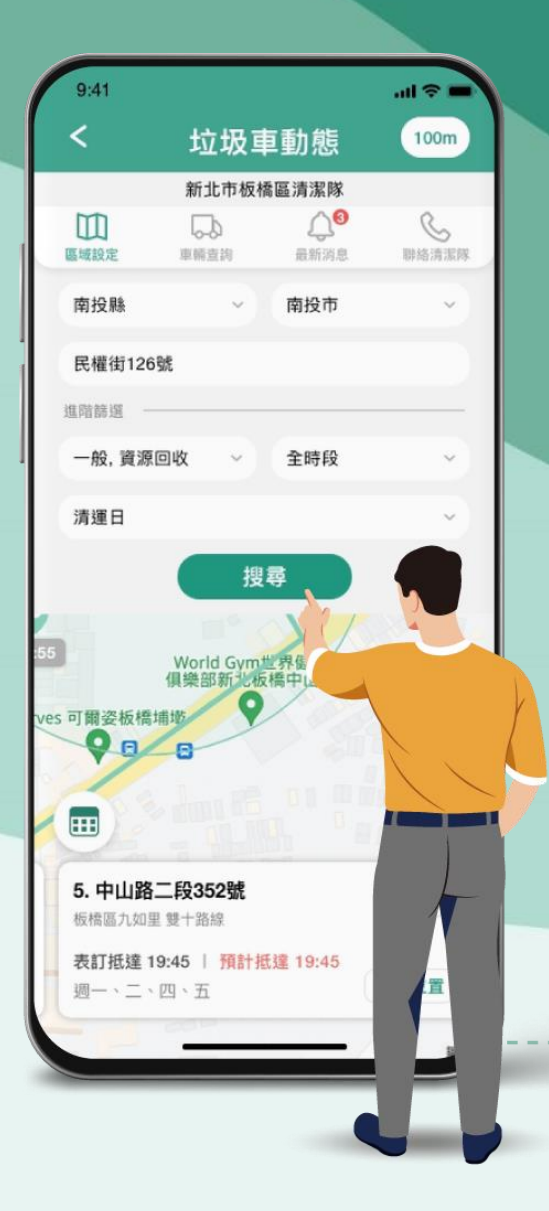

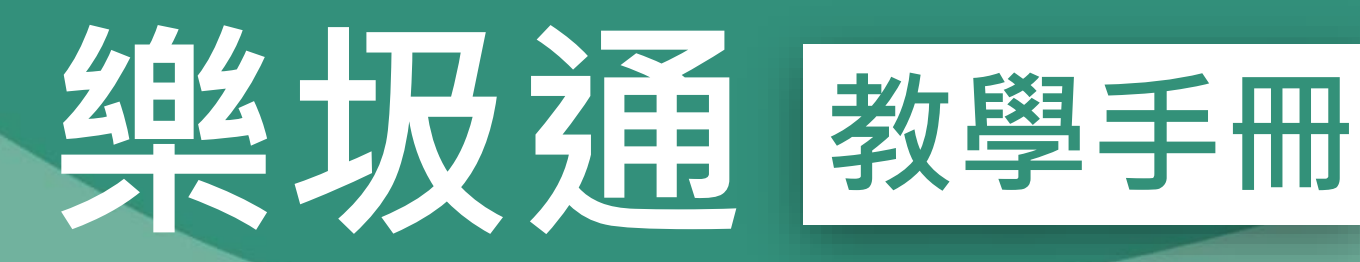

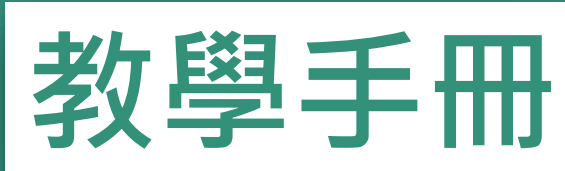

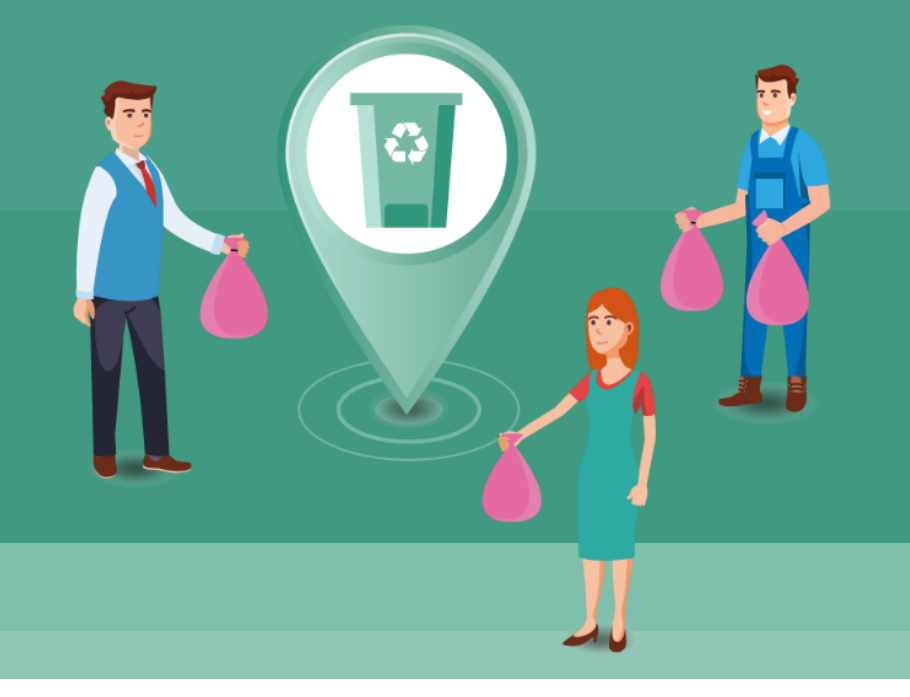

# 如何下載 樂圾通APP?

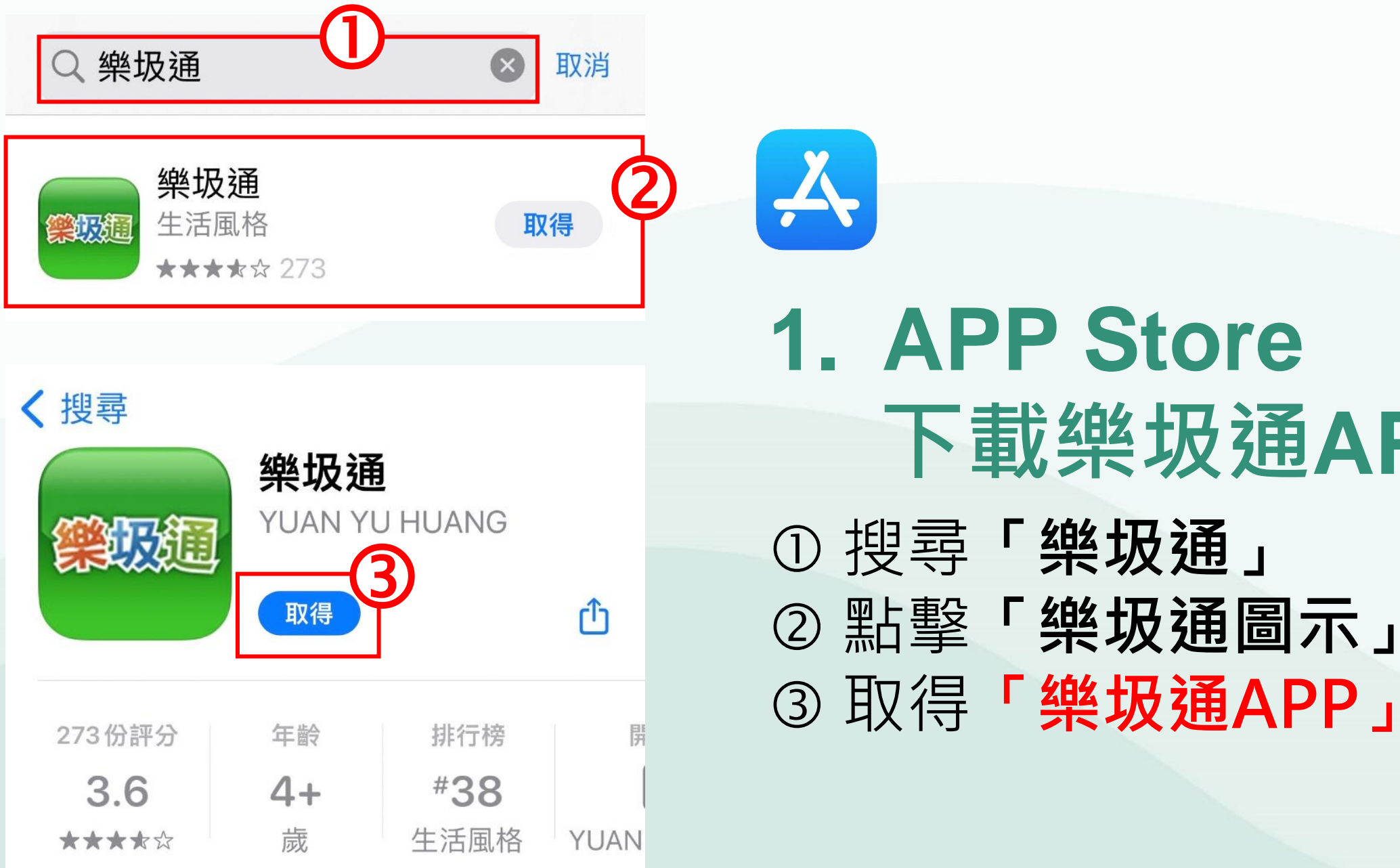

## 1. APP Store 下載樂圾通APP ①搜尋「樂圾通」 ②點擊「樂圾通圖示」

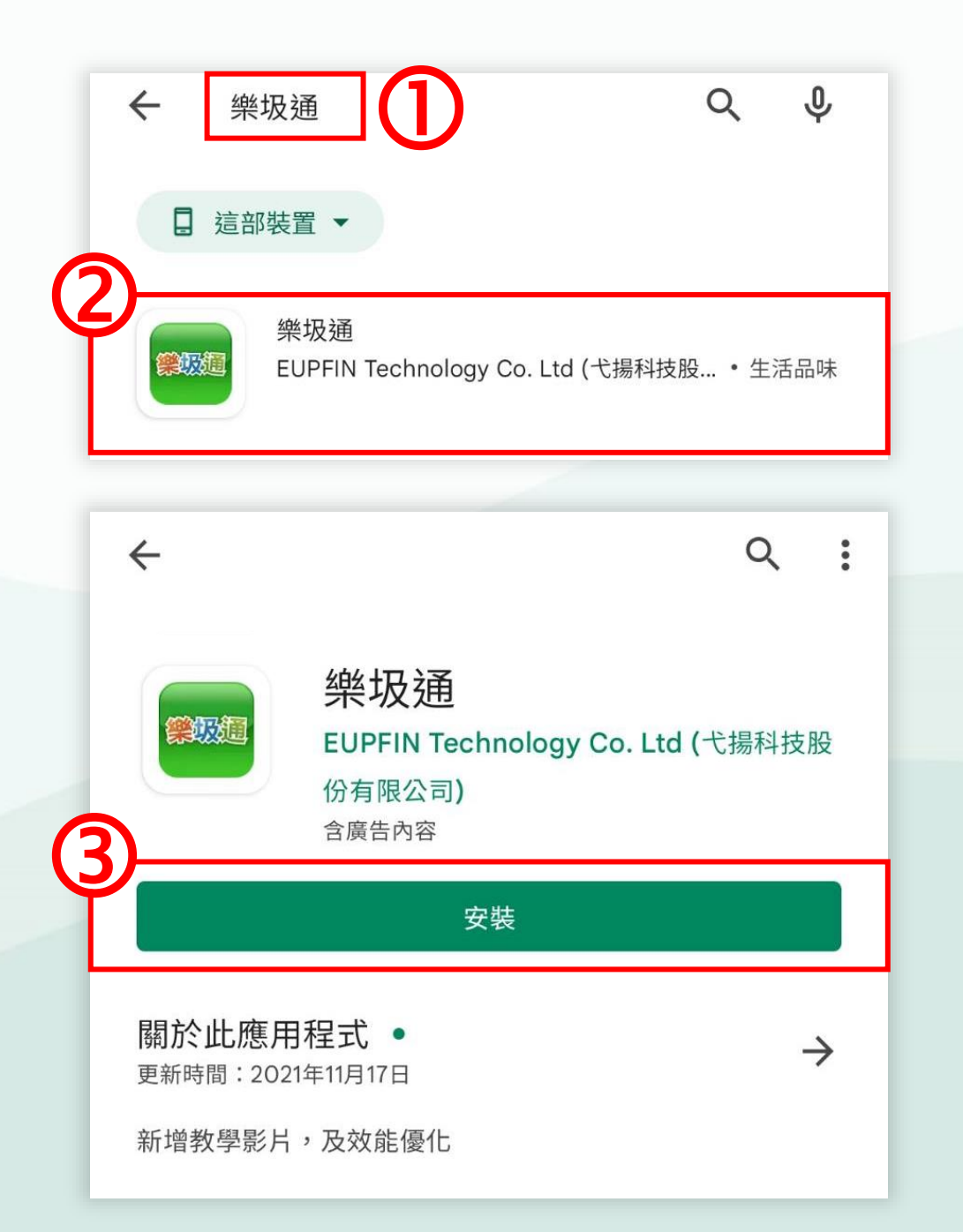

## 1. Google Play商店 下載樂圾通APP

1) 搜尋「樂圾通」
2) 點擊「樂圾通圖示」
3) 安裝「樂圾通APP」

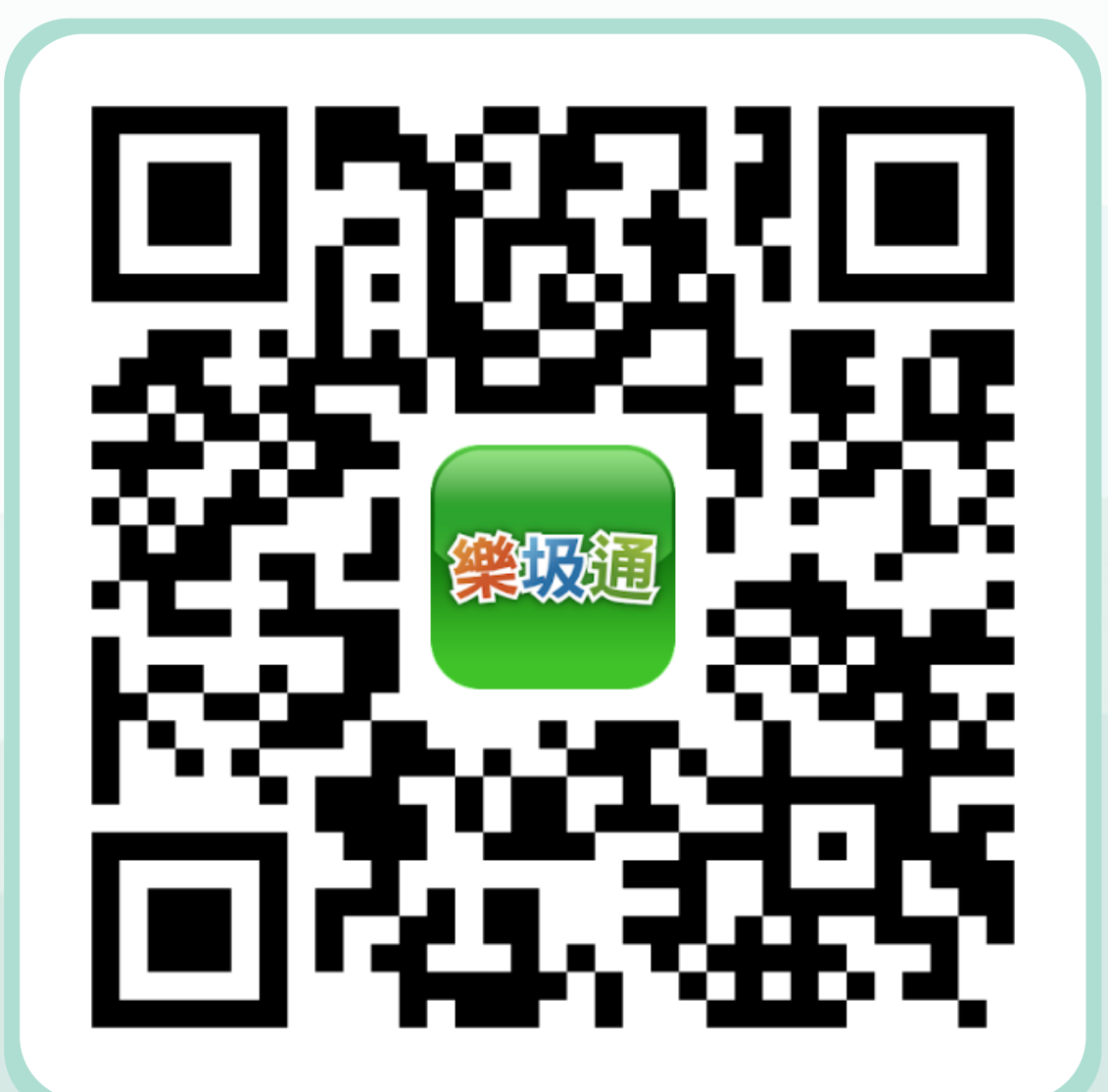

# 2. 掃描Qrcode 下載樂圾通APP

掃描樂圾通Qrcode
進入Google Play商店
或APP Store
安裝「樂圾通APP」

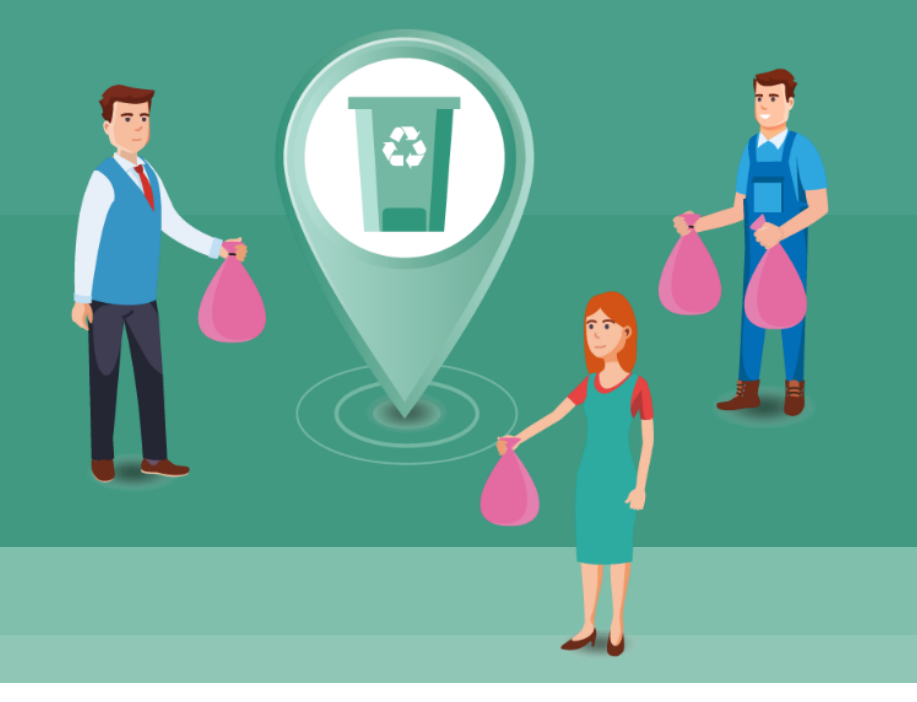

# 基本功能說明

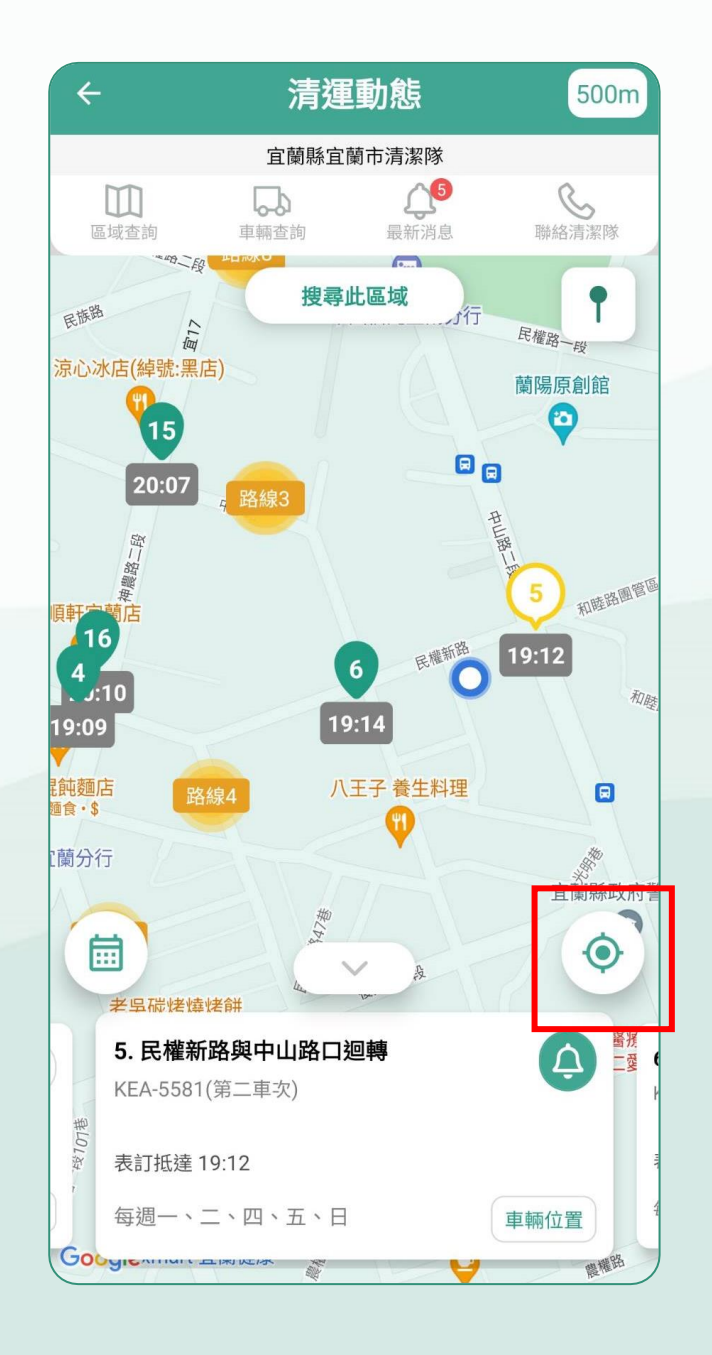

# 1. 手機定位搜尋 清運位置

#### 點選右下角「定位圖示」 顯示垃圾車清運站點

※需要開啟定位

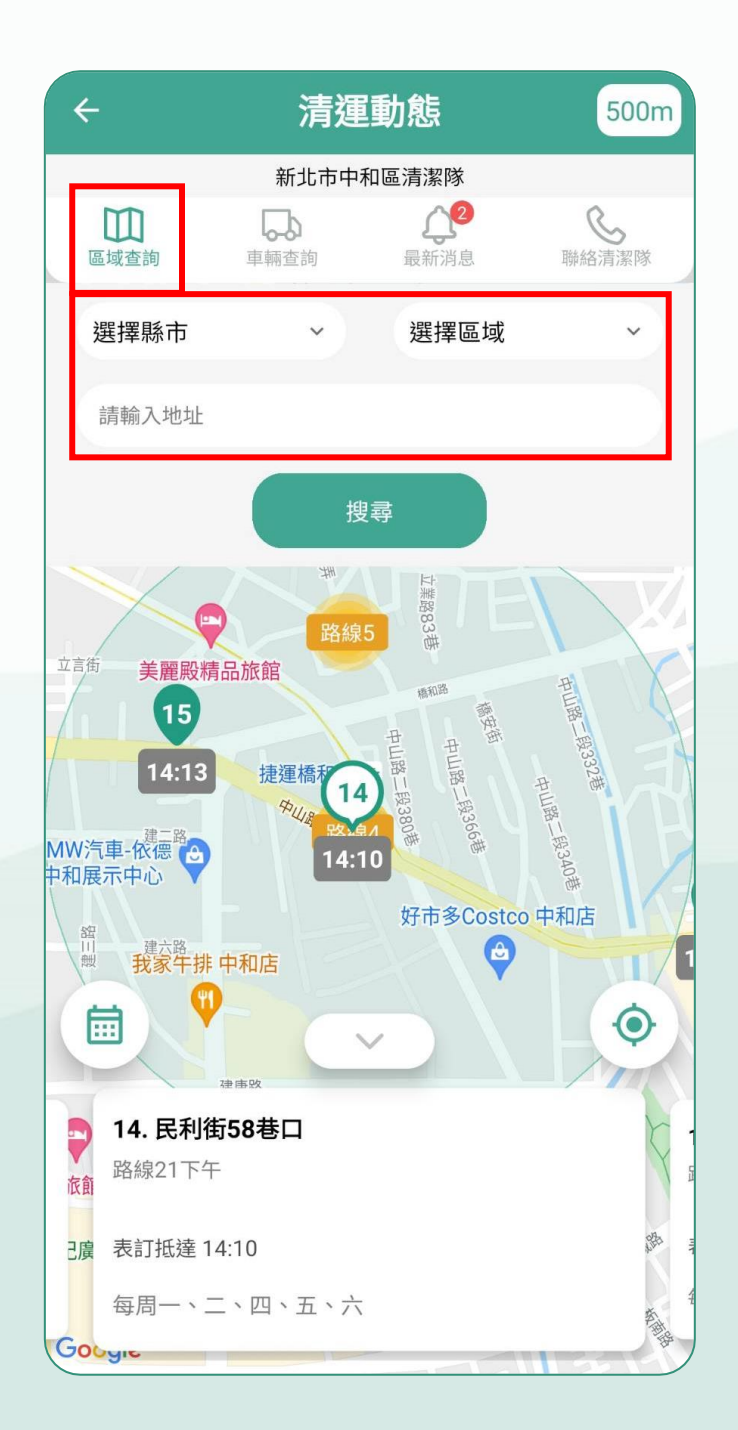

## 2. 輸入地址 搜尋清運位置 點擊「區域查詢」 自行搜尋輸入地址搜尋

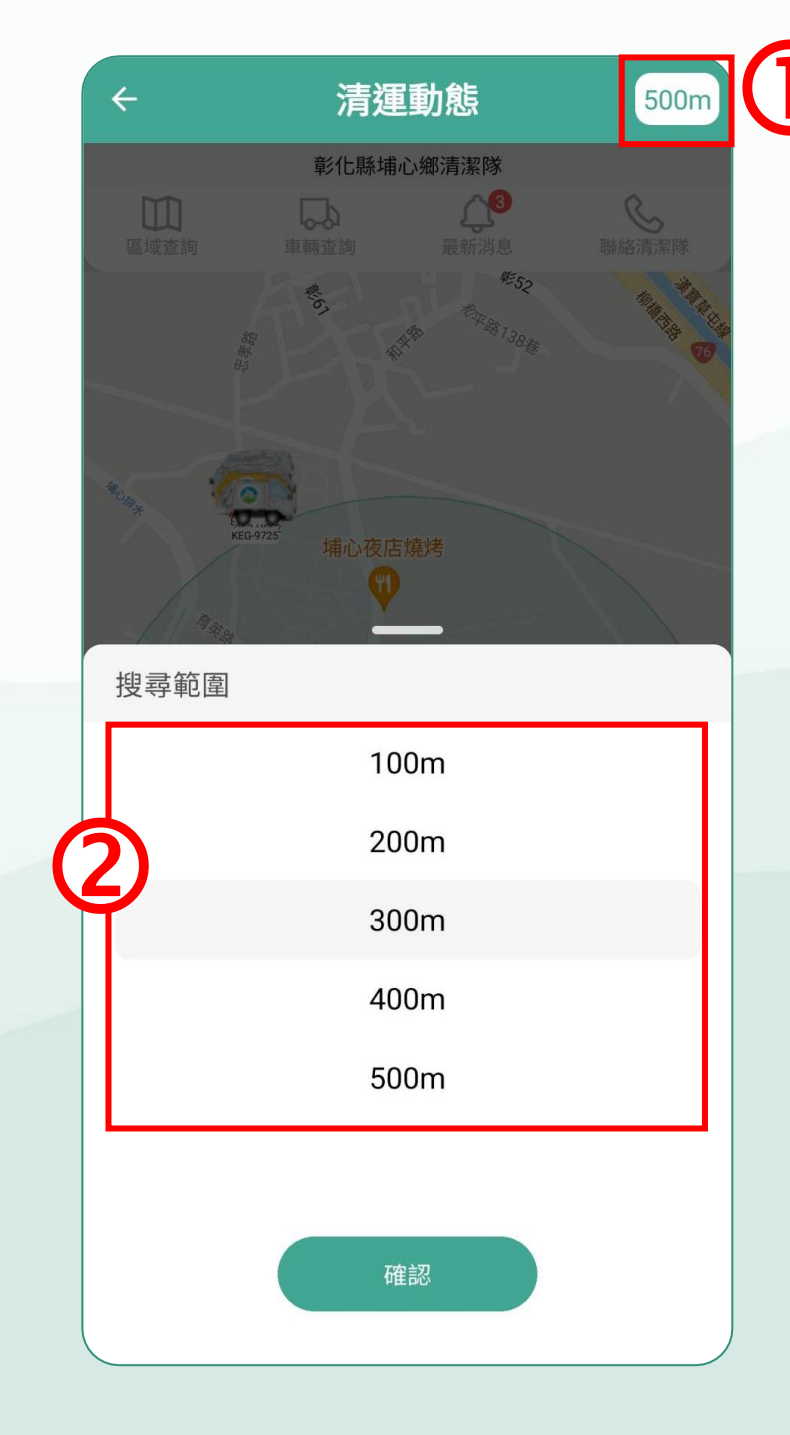

### 搜尋不到怎麼辦?

# ① 點選右上角「500m」 ② 上下滑動可以更改搜尋 的範圍

※ 500m為預設範圍

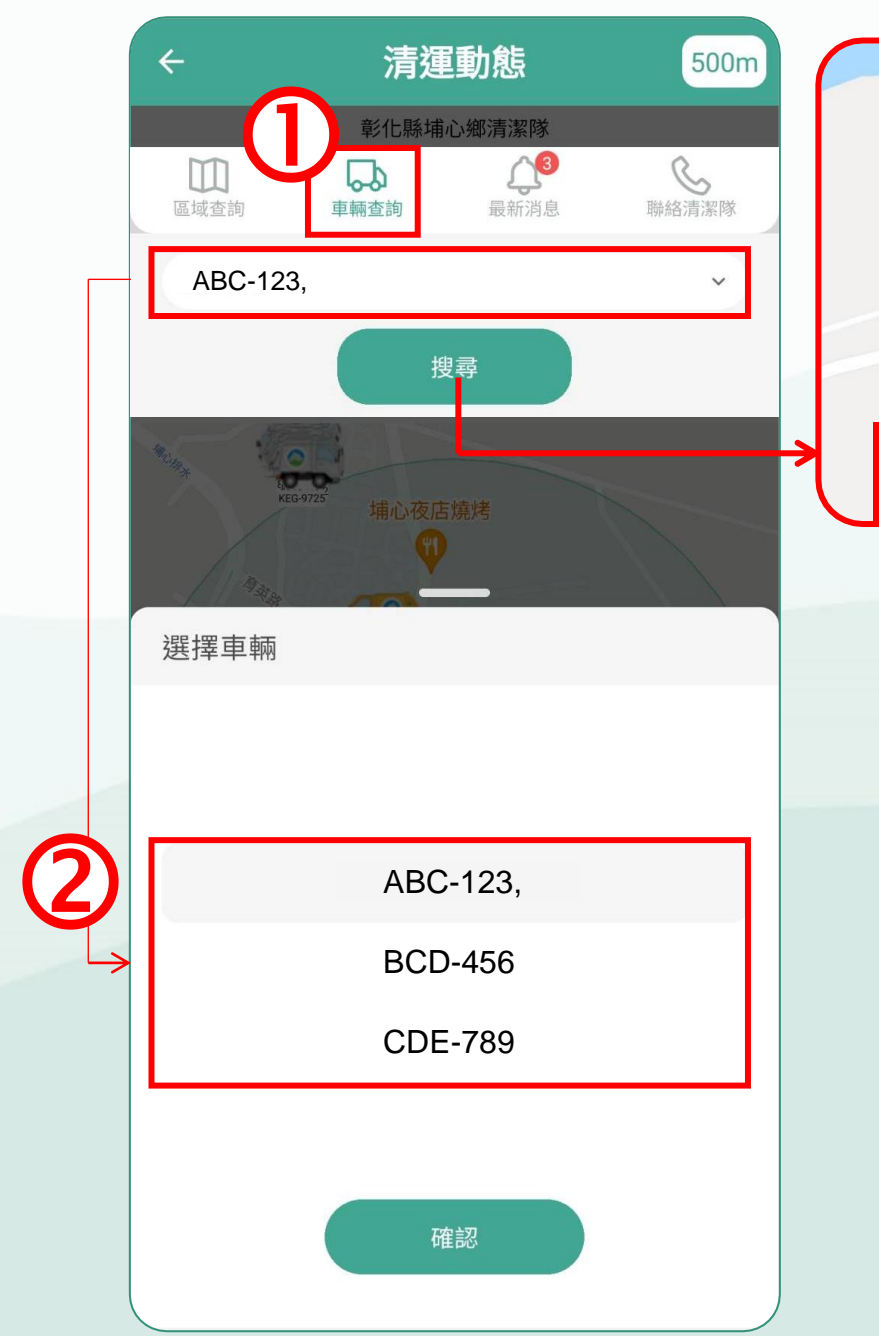

#### 

# 3. 選取車牌 查詢垃圾車位置

#### 選取**垃圾車「車牌號碼」** 查詢垃圾車的位置

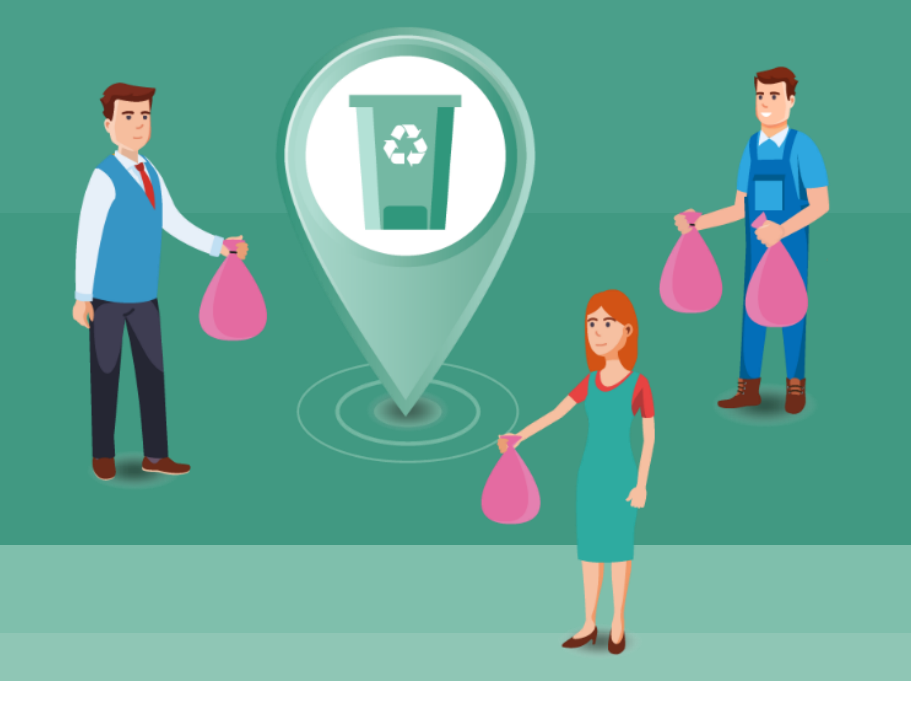

# 其他功能說明

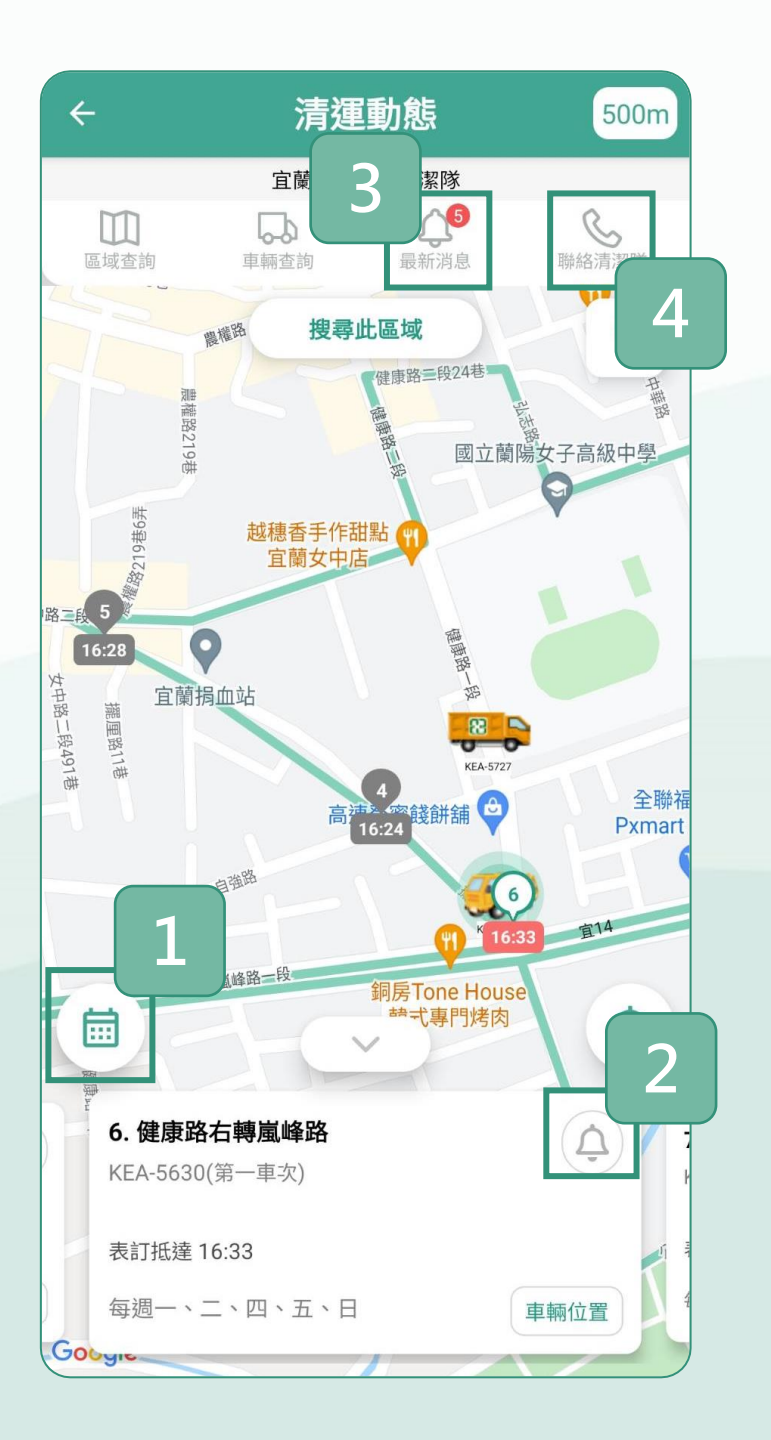

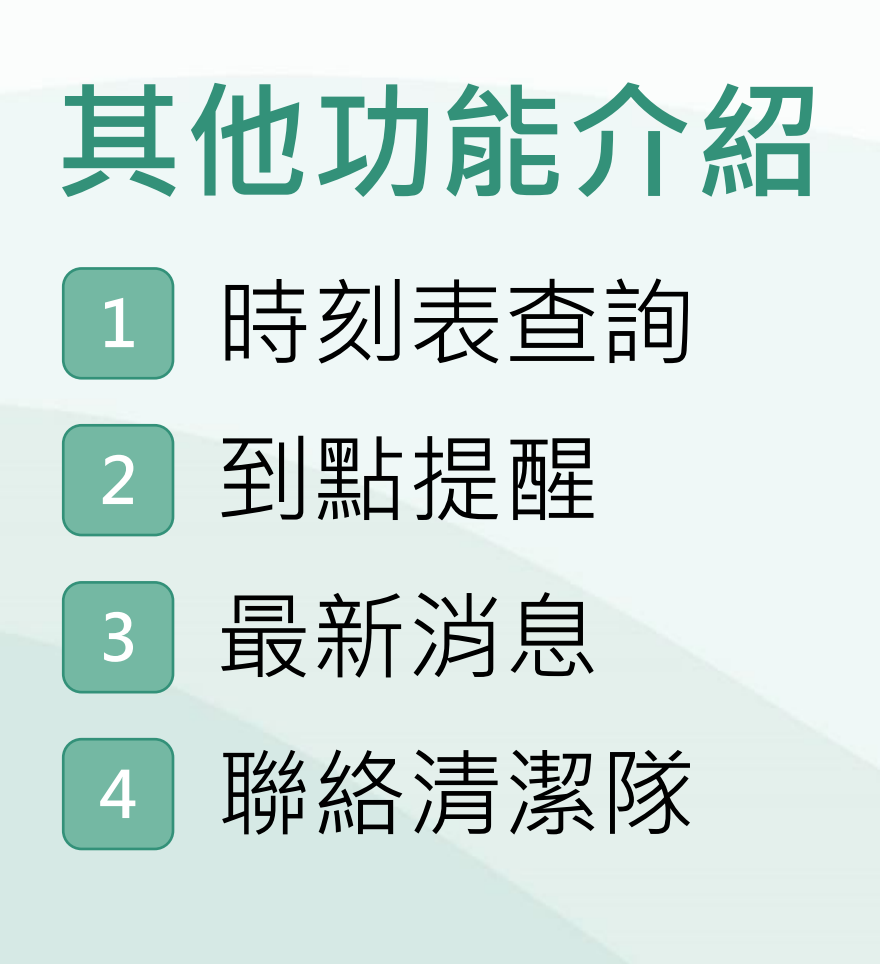

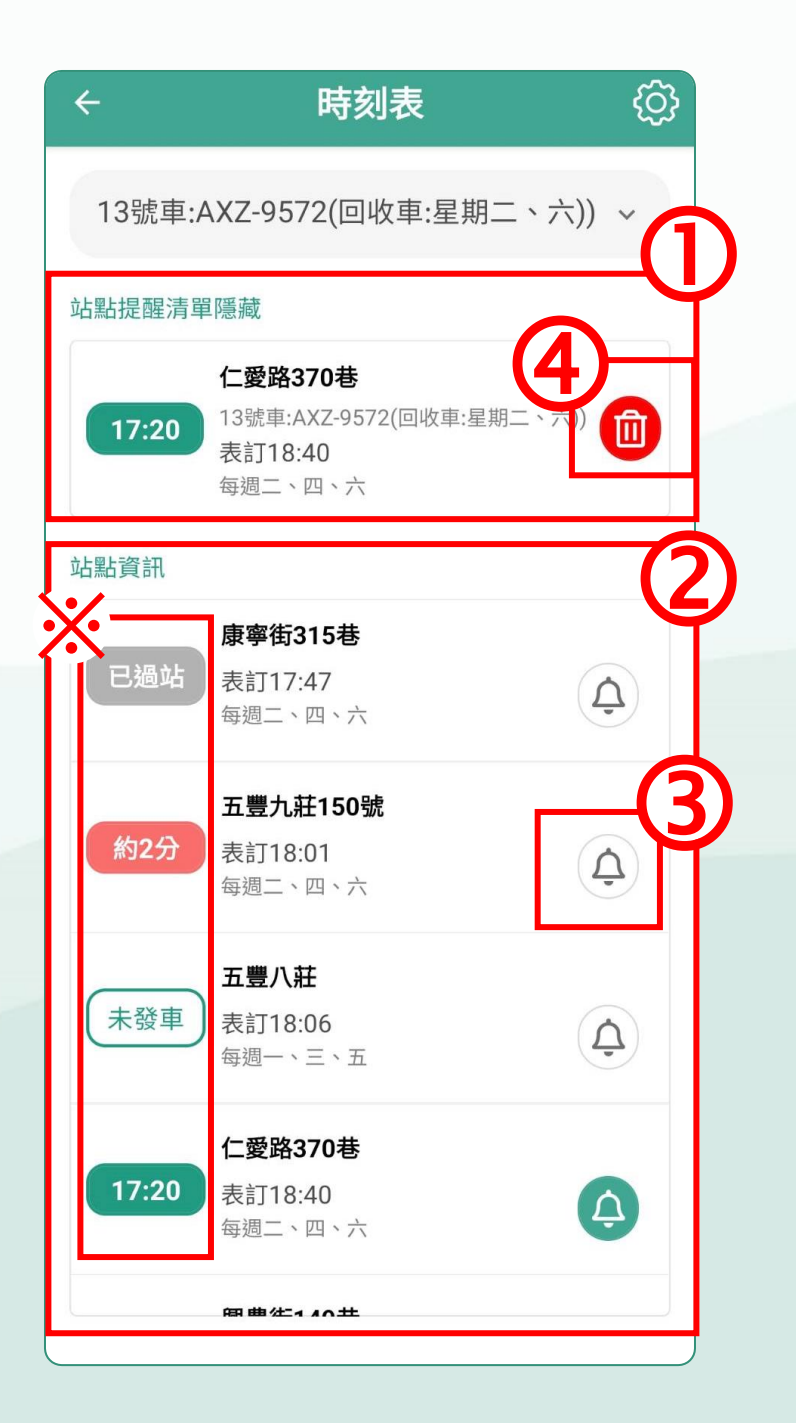

# 1. 時刻表查詢

① 查看設定的提醒清單
② 查看不同的站點資訊
③ 可設定到點提醒
④ 可刪除站點提醒

※此頁面功能僅供參考,實際依 各鄉鎮設定有所不同

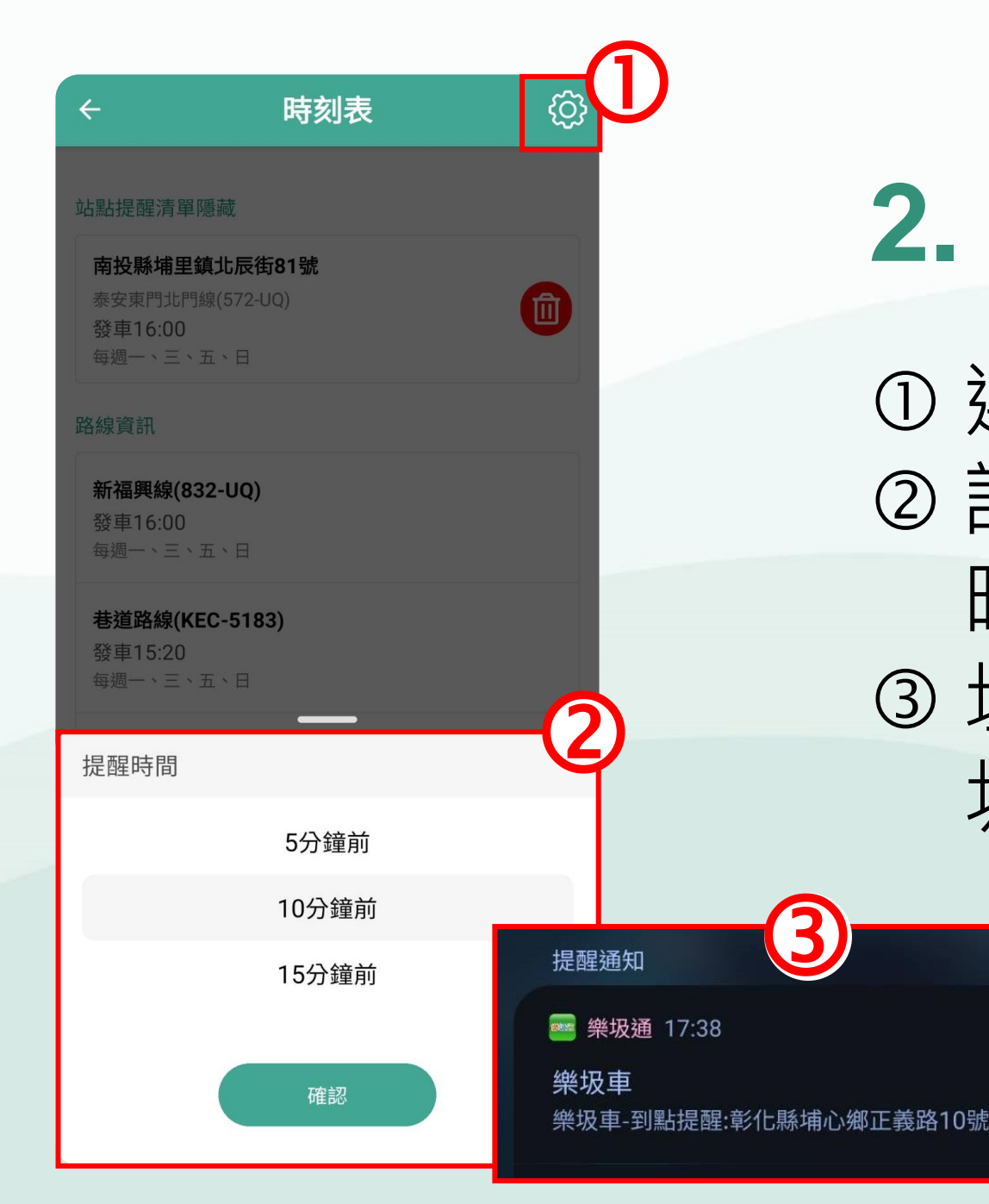

## 2. 到點「提醒」

① 選擇右上方「齒輪圖示」
② 設定垃圾車到點提醒的
時間
③ 垃圾車快到手機會有垃
坂車的音樂及提醒

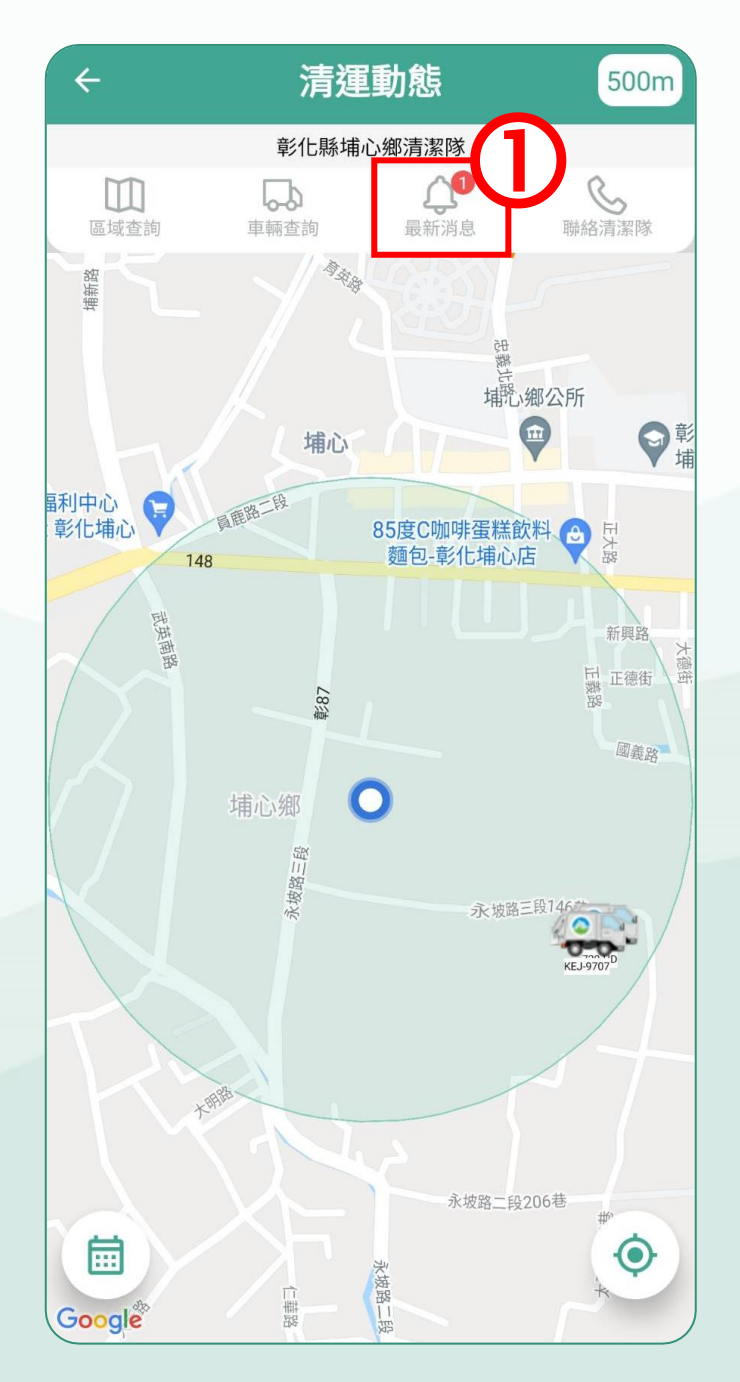

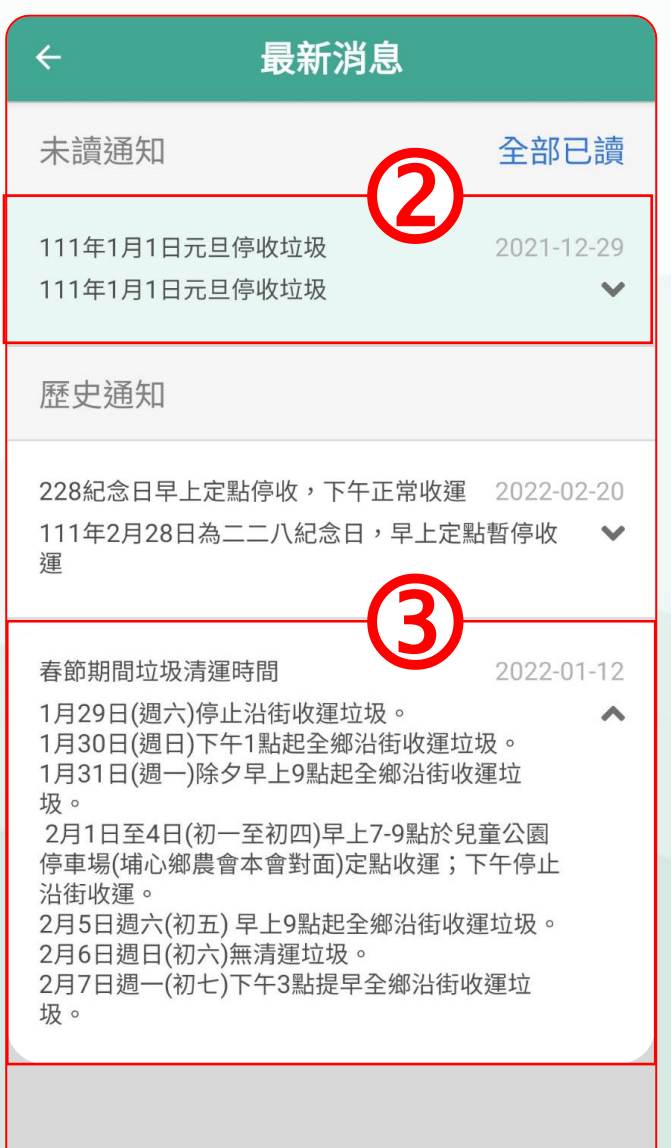

3. 查看最新消息 ①選擇最新消息進入 頁面 ② 未讀的通知顯示 ③ 選擇消息會自動顯 示所有內容

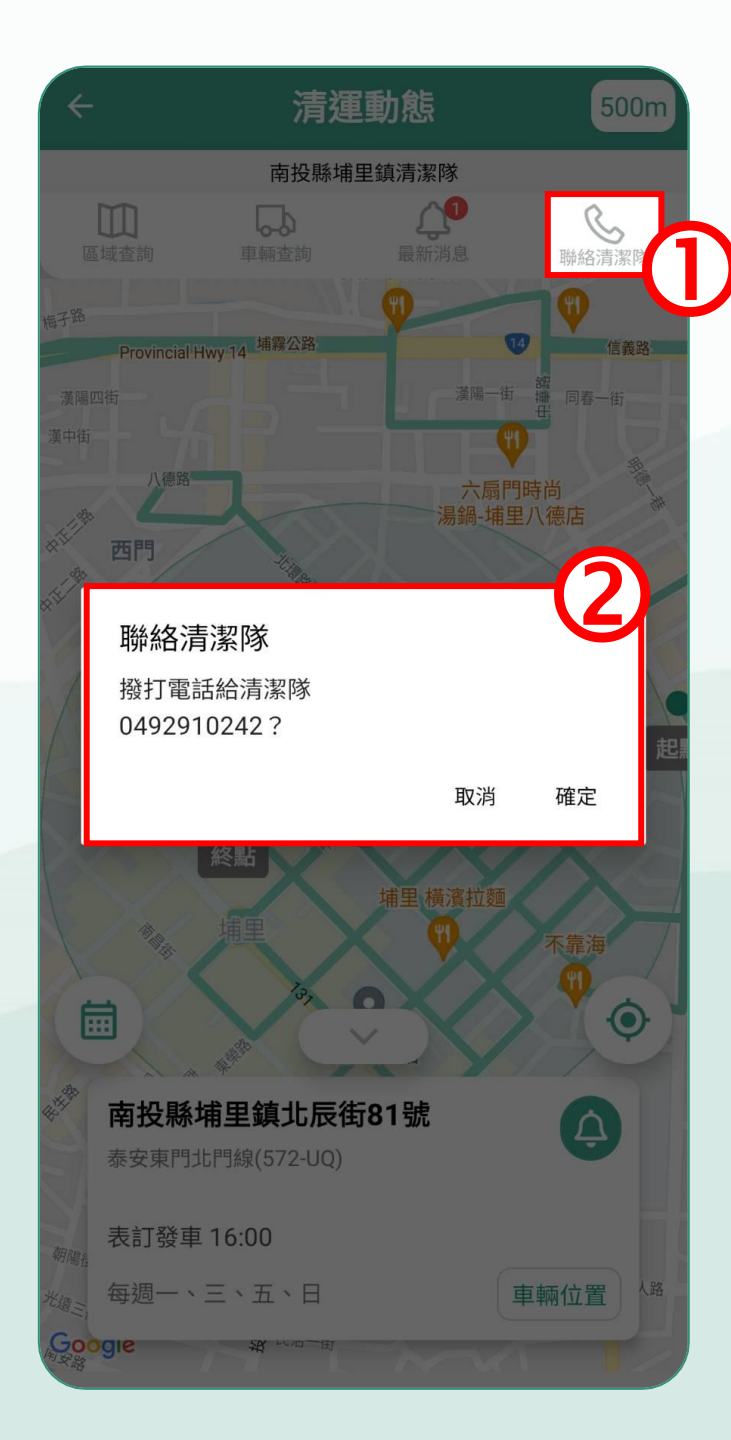

## 4. 聯絡清潔隊

# ① 選擇「聯絡清潔隊」 ② 跳出視窗點選確定直接 撥打電話聯絡清潔隊

# 介紹完畢・感謝觀看